# G Suite for Education: @gapp.nthu.edu.tw

This service is structured under the G Suite for Education (formerly Google Apps for Education) service. Users are required to comply with Google's "License Agreement" and "Terms of Service", the Center also has a "National Tsing Hua University Computer and Communication Center G Suite (Google Apps) for Education Terms of Service". In case of violation, both the Center and Google have the right to suspend or cancel the account privileges. **The online application was already opened on May 27, 2015 from 10:00 a.m.** 

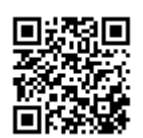

## **Relevant regulations**

- 1. National Tsing Hua University Computer and Communication Center G Suite (Google Apps) for Education Terms of Service
- 2. G Suite for Education (Online) Agreement: https://gsuite.google.com/intl/en\_US/terms/education\_terms.html
- Google Terms of Service: https://policies.google.com/terms?hl=en\_US
- 4. Google Privacy Policy: https://policies.google.com/privacy?hl=en\_US

# **Account information**

- Primary domain: @gapp.nthu.edu.tw
- Domain alias: @cloud.nthu.edu.tw 🔤
- Google account login site: https://accounts.google.com/

# **Google Suite service information**

- G Suite Status Dashboard: It offers performance information for the following Google services.
- Google Help: It includes Gmail, Google Calendar, Google Drive, Google Sites, ...
- G Suite for Education FAQ
  - https://support.google.com/a/answer/139019?hl=en
  - $^{\circ}\,$  How much storage do users get with G Suite for Education? (2020/05/26 excerpted from the above URL)
    - Each user has unlimited storage for Google Drive, Gmail, and Google Photos. If there are 4 or fewer users in your organization, each user gets 1 TB of storage.
       Note: According to Google's description above, the Center has far more than 4 users, so each user should have unlimited storage space.
- Compare Google Workspace editions

# Account application procedure

### 1. Login from Academic Information System

- 1. Connect to https://www.ccxp.nthu.edu.tw/ccxp/INQUIRE/index.php?lang=english
- 2. Enter your AIS password.
  - **Notice:** If you forgot your AIS password, please click **"Forgot your password?"** below "login" on the page of AIS system for help.

| ← → ff C % ⊠ - [                                                                       | 🏽 nthu. edu. tw https://www. ccxp. nthu. edu. tw. 🏠 👻 😽                                      | ▼ Goosle               | Q 😂 🐺 0:10                                                                |  |  |
|----------------------------------------------------------------------------------------|----------------------------------------------------------------------------------------------|------------------------|---------------------------------------------------------------------------|--|--|
| 日本市平大学 校子                                                                              | 各資記系统 Informatic<br>Systems<br>://www.ccxp.nlbu.edu.lw/ccxp/INQUIR<br>NTHU   Computer & Comp | en<br>E/<br>nunication | Center   Division of A.I.S.                                               |  |  |
| Login 系统登入                                                                             | Staff Student Factory Alumni                                                                 | » Syster               | 中文<br>m News                                                              |  |  |
| Usemame: 9900000                                                                       | Others                                                                                       | Data                   | Outblast                                                                  |  |  |
| Password:                                                                              | Please use "guest" as the account (no<br>password required).                                 | Date                   | Due to essential                                                          |  |  |
| Login Clear<br>Forgot your password?                                                   | When you have any operation question, please contact information desk.                       | 7/16                   | maintenance work,<br>"Academic Information<br>System" will be temporarily |  |  |
| » Calendar                                                                             | >> Information <<                                                                            | //15                   | unavailable.                                                              |  |  |
| <u>July 20, 2011</u><br>S M T W T F S                                                  |                                                                                              |                        | Maintenance Time :<br>2011/8/7 (Saturday) 8:00 a.m.<br>~5:00 p.m.         |  |  |
| 26     27     28     29     30     1     2       3     4     5     6     7     8     9 |                                                                                              |                        | Undergraduate pre-alerts                                                  |  |  |

- 3. Select "Computer and Communication Center Services" first, and then "Division of Network Systems".
- 4. Click the URL **"Division of Network Systems"** on the right frame, and then your browser will be redirected to the service portal of **Division of Network Systems**

| ← → ff C જ 📴 - 💿 nthu.edu.tw https://                                                                                                    | /www.ccxp.nthu.edu.tw. 🏠 🕶 🚺 - Google 🔍 🚇 🐥 0:10                          |
|----------------------------------------------------------------------------------------------------|---------------------------------------------------------------------------|
| ALIARAS 校務資記                                                                                                    | Academic<br>Academic<br>Information<br>Systems<br>funedualw/ccxp/INQUIRE/ |
| NTHU   Comp                                                                                                    | uter & Communication Center   Division of A.I.S.                          |
| Information         Inquiry System for Staff         Changing Passwords         Changing Passwords         Employment Affairs Functions         Income Inquiry         Voucher Payment Inquiry         Going Abroad Report Submission         Computer and Communication Center Services         IntHU Campus Licensed Software         Division of Network Systems | <u>Division of Network Systems</u>                                        |

#### Failed to redirect to the service portal

- If the error message like "cannot get checksum or expired..." appears, it means that the URL is expired due to over the valid period of 2 minutes after its generation. Please click the "Division of Network Systems" on the left menu (or login AIS again) to generate another valid URL.
- If the error message like "**IP mismatch...**" appears, it means that your IP address connecting to the portal differs from that to the AIS. Please keep your IP address always the same while performing manipulation.

#### Succeed in redirecting to the service portal

• If like the below window shows, it means that you successfully connect to the service portal of Division of Network Systems (the URL is like **https://ua.net.nthu.edu.tw/portal/...**)

| 💿 Portal of Network Sys 🗙 SMTP V       | WHITE LIST 🗙 😜                 |                        |          |         |        |            |        |   |
|----------------------------------------|--------------------------------|------------------------|----------|---------|--------|------------|--------|---|
| 🔄 🛈 🔒   https://ua .net.nthu.edu.tw/po | rtal/portal.cgi?sid=a6ac487c0b | ca3a195cc5: C Q Searc  | h        | 合自      | ۲      | <b>↓</b> 1 | ê ≡    |   |
| Network Systems Division               | Welcome to N                   | etwork Systems         | Division | 6       | 07:1   | 9 📭        | ogout  | - |
| <b>Online Services</b>                 | Student/Staff-ID               | PART (Autor (P)        |          |         |        |            |        |   |
|                                        | Name                           | HEAD-                  |          |         |        |            |        |   |
| System functions                       | English Name                   | Terring Deer           |          |         |        |            |        |   |
| Thome Home                             | From                           | 100.110.08.30          |          |         |        |            |        |   |
|                                        | Login Time                     | Perille-111.0151 (010) |          |         |        |            |        |   |
| Logout                                 | Language                       | 1                      |          |         |        |            |        |   |
|                                        | Condition                      |                        |          |         |        |            |        |   |
| Email services                         |                                |                        |          |         |        |            |        | J |
| 🐋 Mailbox Access Log Query             |                                |                        |          |         |        |            |        |   |
| 🙊 SMTP Log Query                       |                                |                        |          |         |        |            |        |   |
| SMTP White List                        |                                |                        |          |         |        |            |        |   |
| G Suite (Google Apps) for<br>Education |                                |                        |          |         |        |            |        |   |
| 🚔 New Google Apps Account              |                                |                        |          | http:// | 'net.r | ithu.eo    | du.tw/ |   |

### 2. Apply for a @gapp account

1. Click "New Google Apps Account" in the left menu on the service portal of Division of Network Systems en:gapp

| Network Systems Division   | Welcome to I     | Network Systems Division                                                                                                    |
|----------------------------|------------------|----------------------------------------------------------------------------------------------------|
| <b>Online Services</b>     | Student/Staff-ID | THE REPORT                                                                                                    |
|                            | Name             |                                                                                                    |
| System functions           | English Name     | increasing the second second se                                                                                                    |
| 😚 Home                     | From             | the second second second second second second second second second second second second second second second se                                                                                                    |
|                            | Login Time       | No. of the second second |
| E Logout                   | Language         |                                                                                                    |
|                            | Condition        |                                                                                                    |
| Email services             |                  |                                                                                                    |
| 👽 @oz Mailbox Service      |                  |                                                                                                    |
|                            |                  |                                                                                                    |
| 🔬 Mailbox Access Log Query |                  |                                                                                                    |
|                            |                  |                                                                                                    |
| 🙊 Mailbox Check            |                  |                                                                                                    |
|                            |                  |                                                                                                    |
| SMTP Log Query             |                  |                                                                                                    |
| CUTD 100 10 - 10 1 1 - 1   |                  |                                                                                                    |
| SMTP White IP List         |                  |                                                                                                    |
|                            |                  |                                                                                                    |
| G Suite (Google Apps) for  |                  |                                                                                                    |
| Education                  |                  |                                                                                                    |
|                            |                  |                                                                                                    |

 Click the "Accept and Continue" option after reading the "National Tsing Hua University Network Usage Policy". (Click "Reject" will not be able to applying for Google Apps for Education services)

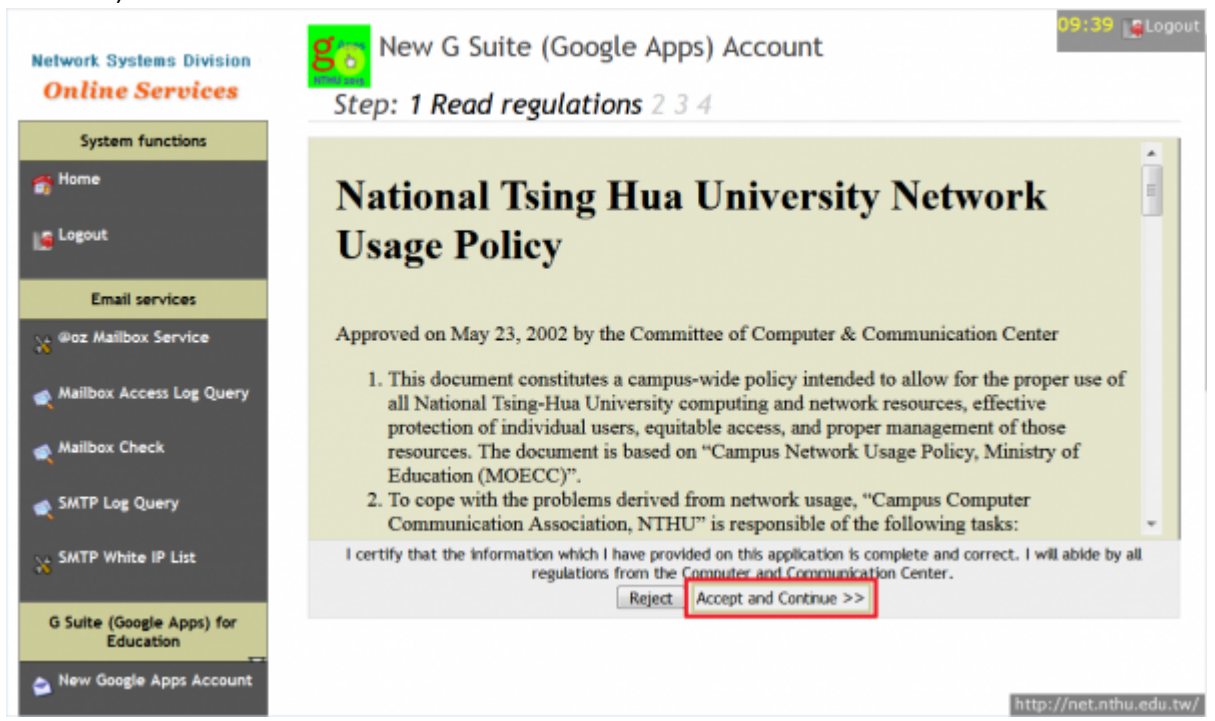

 Please read the instructions and enter "non-official use" below to confirm that you are aware (cannot be apply without confirmation) and click "OK". Then read the "National Tsing Hua University Computer and Communication Center G Suite (Google Apps) for Education, Terms of Service" before you click "Accept and Continue". (Click "Reject" will not be able to applying for Google Apps for Education services)

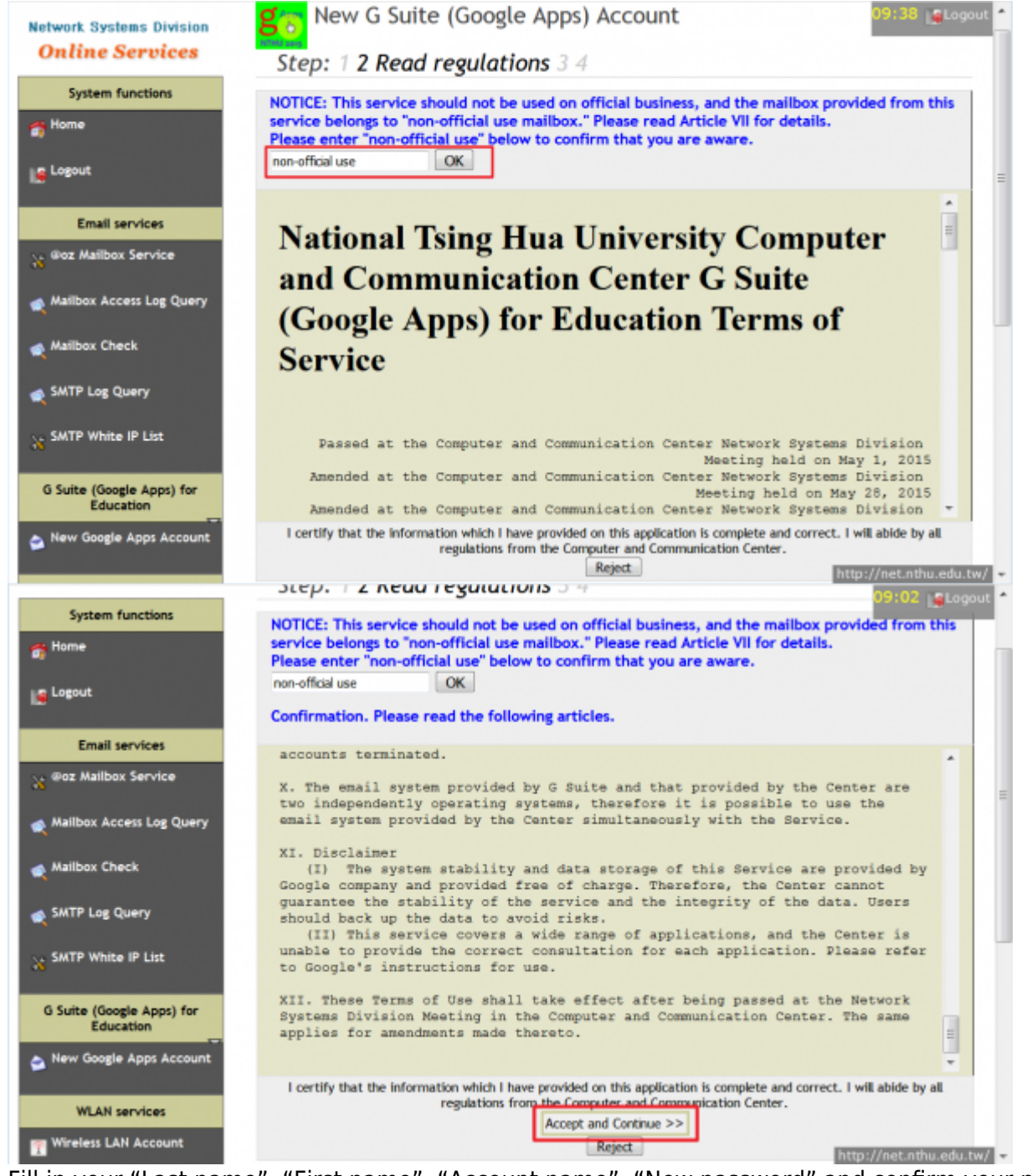

- 4. Fill in your "Last name", "First name", "Account name", "New password" and confirm your new password. Click "Apply" after complete the form to send the service application.
  - Account name is customized by the user!! Please fill in the "Last name", "First name", and "Account name" carefully, they are unable to be changed once confirmed.
  - Please choose your password carefully. Too short or too weak passwords are not acceptable!!
  - Beware of scams, do not send your mailbox password to anyone to avoid victimization!!

en:gapp

| Surtan functions         |                  |                |                                         |
|--------------------------|------------------|----------------|-----------------------------------------|
| System functions         | Student/Staff-ID | 175834         |                                         |
| Home                     | Name             | Allen          |                                         |
|                          | English Name     | Terring the    |                                         |
| Email services           | account created. |                | _                                       |
| @oz Mailbox Service      | Casc name        |                | _                                       |
|                          | First name       | 144            |                                         |
| Mailbox Access Log Query | Account name     | 140pag, \$7004 | @gapp.nthu.edu.tw                       |
| Mailbox Check            |                  | 101000_07004   | Enter the account name again to confirm |
|                          | New Password     |                | Strong password                         |
| SMTP Log Query           | Confirm          |                |                                         |
|                          | Status           | New Apply      |                                         |
| SMTP White IP List       |                  |                | and Annha >>                            |
| SMTP White IP List       |                  | Can            | cer Apply >>                            |

5. Check the results, if there is no error message (as shown below), please try to log on https://accounts.google.com to verify your account.

| Network Systems Division<br>Online Services | New G Suite (Google Apps) Account Step: 1 2 3 4 Check results                   |   |
|---------------------------------------------|---------------------------------------------------------------------------------|---|
| System functions                            | <pre>1. OK: Add LDAP user [uid = ], [result = Created new LDAP account:</pre>   |   |
| Logout                                      | 2. OK: Add Google user [uid =], [result = Creating account for gapp.nthu.edu.tw |   |
| Email services                              | Created new Google account: @gapp.nthu.edu.tw                                   |   |
| 😽 ®oz Mailbox Service                       | 1                                                                               |   |
| 🙊 Mailbox Access Log Query                  | Service portal: https://accounts.google.com/                                    | Ĩ |
| 🙊 Mailbox Check                             |                                                                                 |   |
| 🙊 SMTP Log Query                            |                                                                                 |   |
| 36 SMTP White IP List                       |                                                                                 |   |
| G Suite (Google Apps) for<br>Education      |                                                                                 |   |
| Segapp Mailbox Service                      | http://net.nthu.edu.tw/                                                         |   |

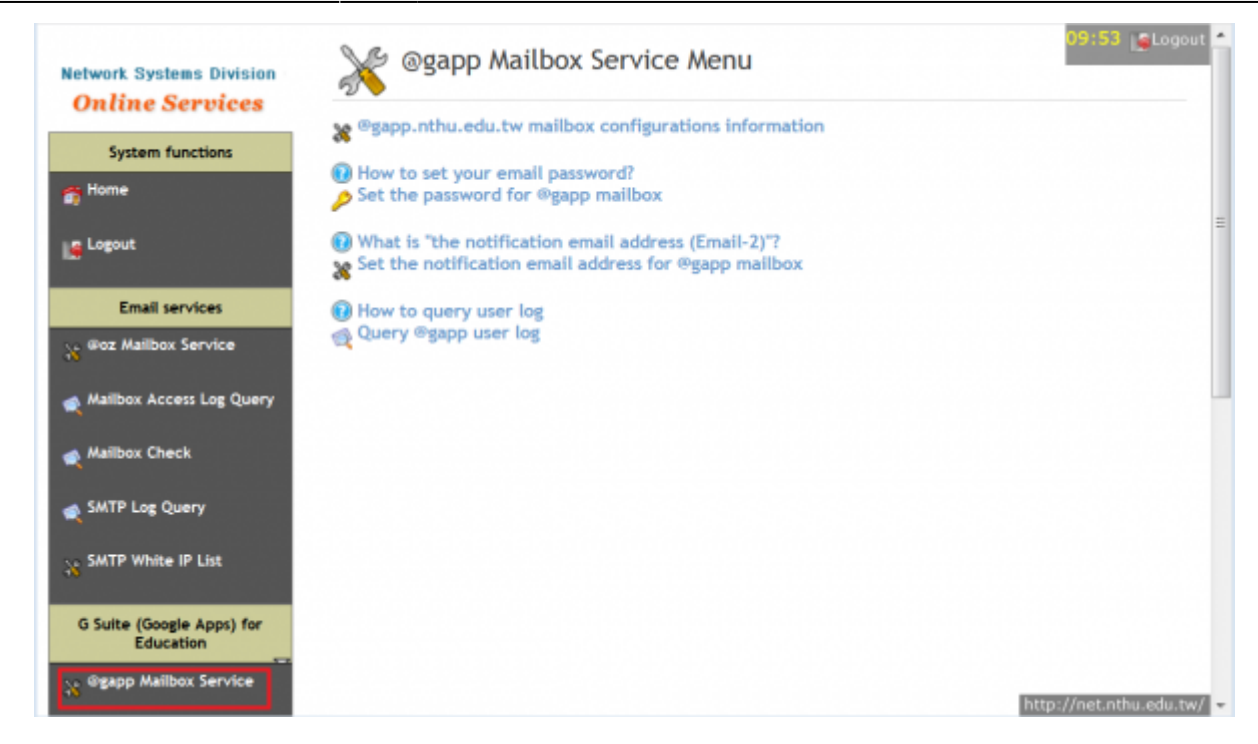

#### 3. Designate email address for account notification

• Please refer to: https://net.nthu.edu.tw/netsys/en:mail:email2

From: https://net.nthu.edu.tw/netsys/ - 網路系統組

Permanent link: https://net.nthu.edu.tw/netsys/en:gapp

Last update: 2024/01/08 09:30

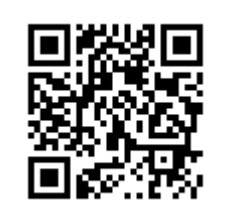